# BAB III METODE KERJA

#### 3.1 Waktu dan Tempat

Proses menentukan lokasi dilakukan pada saat magang di PT POCA dengan acuan file exel yang telah dishare oleh pembing lapangan yang berisi site name, site id, alamat site, *longlat, azimuth*, dll, desain antena dan frekuensi yang akan digunakan pada *software pathloss*. Yang dimana nantinya akan dicari untuk perhitungan pada *link budget* yang dapat dilitah pada hasil parameter-parameter simulasi pada *pathloss*. Kemudain pada parameter-parameter yang diperoleh pada *software pathloss* tersebut yang nantinya akan di gunakan untuk perhitungan tersebut akan diketahui hasil yang diperoleh.

#### 3.2 Alat dan Bahan

Perancangan jaringan transmisi *microwave* pada *site* Bakalan Polokarto dan *site* Polokarto ini dibutuhkan perangkat keras dan perangkat lunak agar sistem perancangan dan hasil perancangan dapat hasil yang optimal.

#### 1. Perangkat keras

- a. Laptop dengan Processor Intel CORE i5
- b. Memori 8 GB

## 2. Perangkat lunak

- a. Sistem Operasi Windows 11 (64 bit)
- b. Pathloss 5.0
- c. Google earth

## 3.3 Metode dan Proses Kerja

## 3.3.1 ALUR KERJA

Pada alur kerja ini terdapat beberapa poreses yang akan dilakukan untuk perancangan jaringan trasmisi *link microwave* pada *site* Bakalan Polokarto dan *site* Polokarto. Bagan *flowchart* ini menampilkan proses dari awal hingga akhir penelitian.

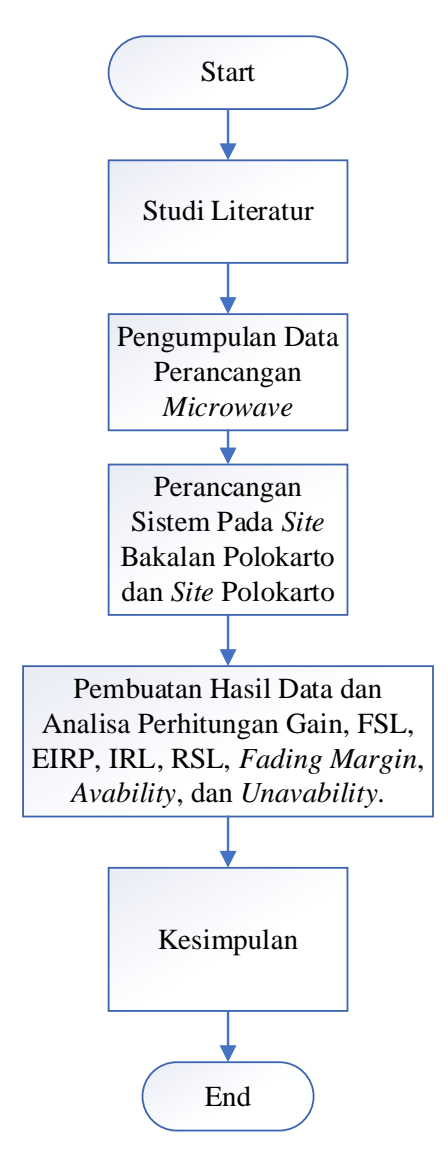

Gambar 3.3.1 Flowchart Alur Penelitian

## **3.3.2 PERANCANGAN SISTEM**

Pada perancangan sistem untuk jaringan tasmisi *link microwave* pada *site* Bakalan Polokarto dan *site* Polokarto yang diawali dengan pengumpulan data. Data yang diperoleh untuk kebutuhan perancangan tersebut membutuhkan *longitude, latitude,* jenis antenna dan radio yang digunakan. Data tersebut nantinya akan dimasukan ke *software pathloss* 5.0 dan *google earth*. Kemudian melakukan sistem pembuatan pada *software pathloss* 5.0 yang dimana untuk mengetahui parameter-parameter yang digunakan sesuai yang di inginkan atau tidak. Selanjutnya proses simulasi tersebut akan didapatkan hasil *report* berupa *link budget*. Lalu yang nantinya akan dilakukan Analisa perhitungan pada *Gain,* FSL, EIRP, IRL, *Fading Margin, Unavaibility,* dan *Avaibility.* 

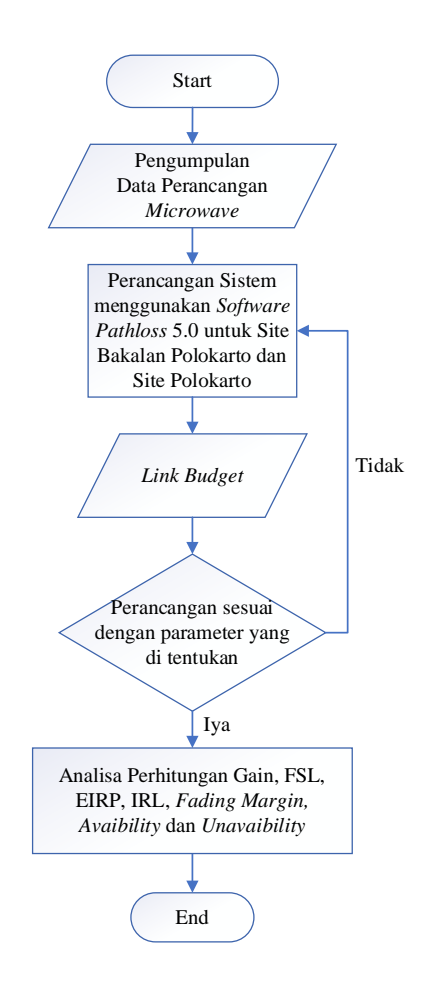

Gambar 3.3.2 Flowchart Perancangan Link Microwave

## **3.3.2 ALUR PENELITIAN**

Penulis menggunakan 1 *link* hop yaitu *site* Bakalan Polokarto dan *site* Polokarto sebagai lokasi perancangan *link microwave* ini. Data dari kedua lokasi *site* dapat dilihat pada table 3.3.1 data tersebut digunakan dalam perancangan *link microwave* pada *software Pathloss* 5.0.

Tabel 3.3.1 Data site jaringan

| Site Name | Latitude     | Longitude              | Elevasi    | Tower <i>Heights</i> |
|-----------|--------------|------------------------|------------|----------------------|
| Bakalan   | 7°37'56 36"S | 110°52'25 91"E         | 100.65 m   | 30 m                 |
| Polokarto | 7 57 50.50 5 | 110 <i>32 23.9</i> 1 E | 100.05 III | 50 m                 |
| Polokarto | 7°37'38.84"S | 110°53'38.83"E         | 113.78 m   | 55 m                 |

Jarak dari *site* Bakalan Polokarto ke *site* Polokarto yaitu dengan jarak 2 Km dengan kondisi geografis yang cenderung landai dengan selisih elevasi yang ridak

terlalu signifikan. Kondisi tersebut menjadikan lokasi ini cukup cocok untuk membuat komunikasi data menggunakan gelombang mikro yaitu dengan antenna *microwave*.

Terdapat pada gambar 3.3.3 *path* profil dari perancangan *link microwave* ini yang diambil dari pera *Google earth*. Dapat diketahui lingkungan sekitar dari kedua *site* terdapat pemukiman dan lading warga dengan ketinggia yang tidak terlalu tinggi menjadikan *site* Bakalan Polokarto dan *site* Polokarto *Line Of Sight* (LOS).

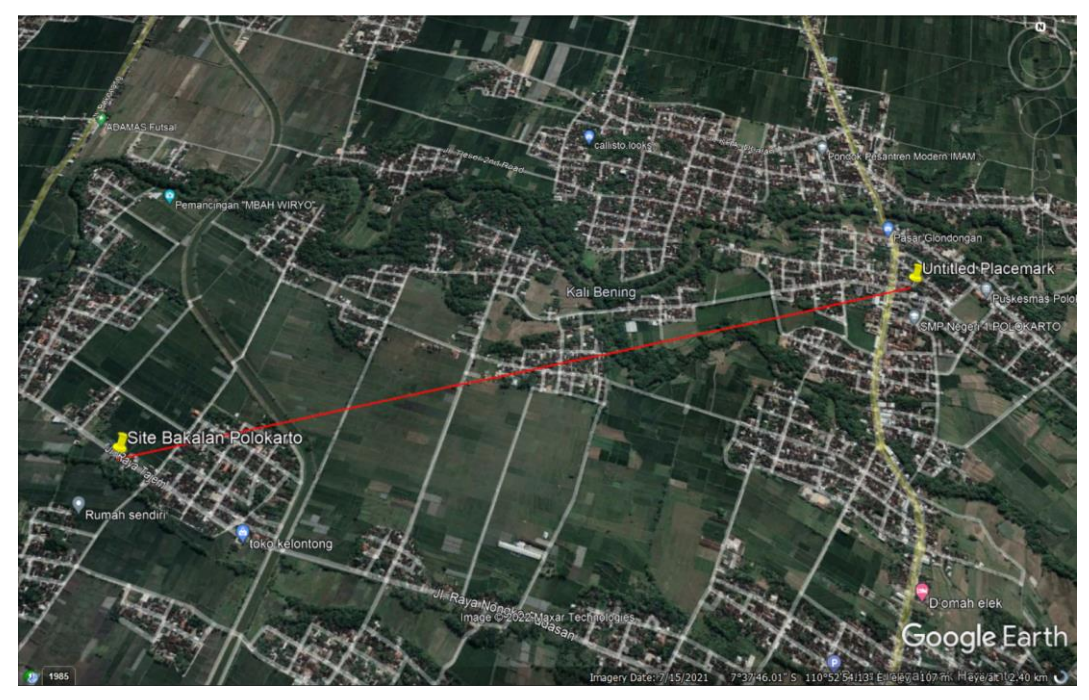

Gambar 3.3.3 Lokasi Perancangan Jaringan

Melakukan sebagai *near end, site* Bakalan Polokarto memiliki *latitude* 7°37'56.36"S dan *longitude* 110°52'25.91"E yang terletak di desa Bakalan, Kecamatan Polokarto, Kabupaten Sukoharjo. Ketinggian *tower* di *site* Bakalan Polokarto yaitu 30 meter dari permukaan tanah. Lokasi dari *site* Bakalam Polokarto yang diambil dari peta *Google earth* dapat dilihat pada gambar 3.4.

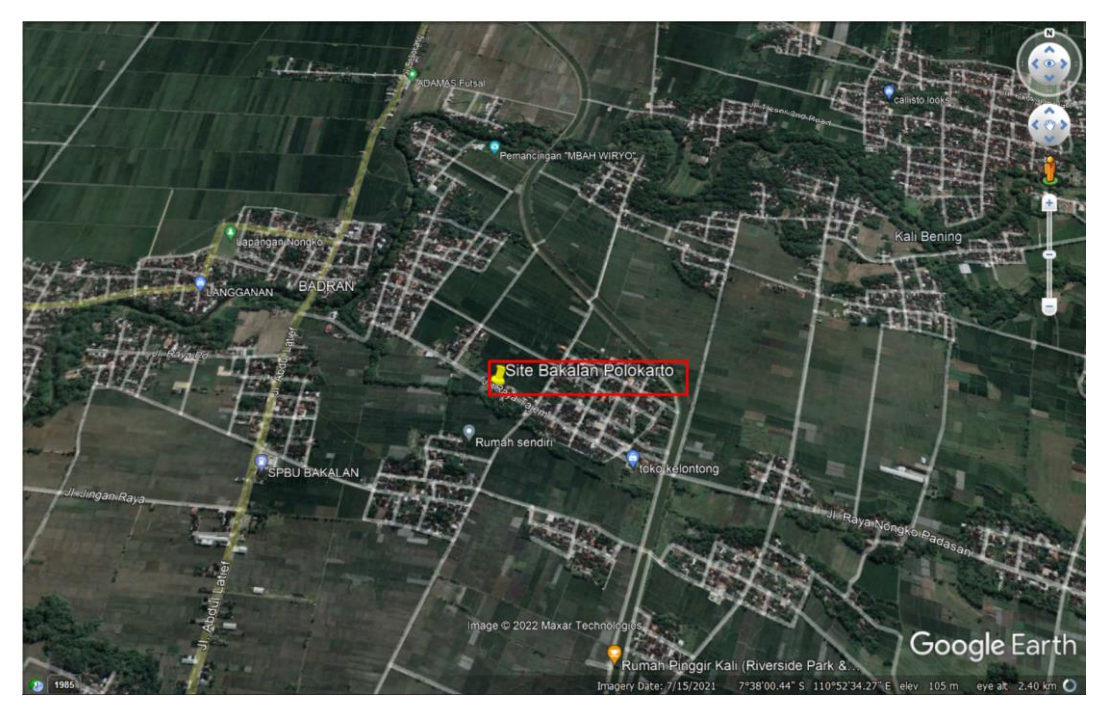

Gambar 3.3.4 Lokasi site Bakalan Polokarto

Selanjutnya menggunakan lokasi *site* Polokarto yang diambil dari peta *Google earth*. Terletak di Kecamatan Polokarto, Kabupaten Sukoharjo untuk *site* Polokarto sebagai *far end* memiliki *latitude* 7°37'38.84"S dan *longitude* 110°53'38.83"E yang terdapat pada gambar 3.3.5 Untuk ketinggian tower di *site* Polokarto yaitu 55 meter.

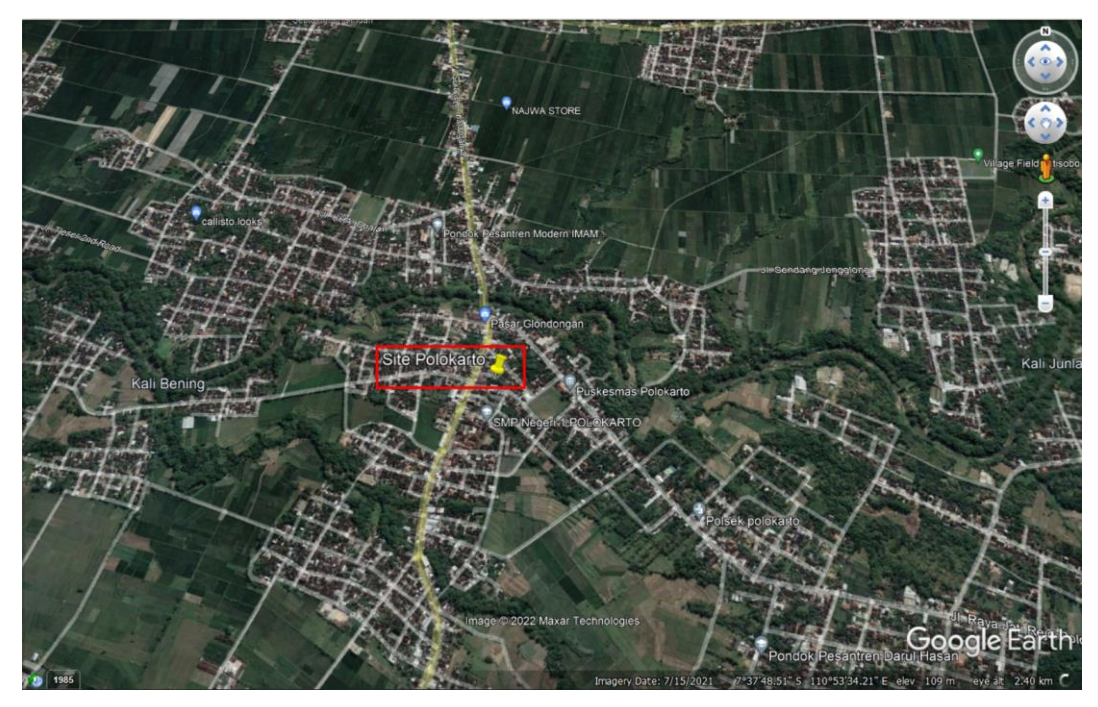

Gambar 3.3.5 Lokasi site Polokarto

### **3.3.2 SPESIFIKASI PERANGKAT**

Perancangan *link microwave* pada *site* Bakalan Polokarto dan *site* Polokarto menggunakan beberapa perangkat pendukung. Berikut table 3.3.2 perangkat perancangan *link microwave*.

| No. | Perangkat            | Jenis                      | Keterangan                             |
|-----|----------------------|----------------------------|----------------------------------------|
| 1.  | Antenna              | WTG0.6-212D                | Diameter 0.6, <i>Gain</i> 40.40<br>dBi |
| 2.  | Transmission<br>Line | EW220                      | Elliptical Waveguide                   |
| 3.  | Microwave            | RTN 600<br>23G_SP_128QAM_2 | Frequensy range 21.200 –<br>23.600 GHz |

Tabel 3.3.2 Perangkat link microwave

### **3.3.3 PERANCANGAN LINK MICROWAVE**

Dalam melakukan perancangan *link microwave* dari *site* Bakalan Polokarto ke *site* Polokarto dengan menggunakan *software Pathloss* 5.0. Tahapan perancangan yaitu melakukan pengisian file *Shuttle Radar Topography Mission* (SRTM) yang didalamnya berisi data peta dan kontur tanah pada suatu daerah. Peta SRTM berfungsi dalam memetakan dan mengetahui kontur tanah pada lokasi perancangan *link microwave*. Ditunjukan pada gambar 3.3.6 dan gambar 3.3.7.

| Configure Geographic System - Dimas.p5g X                                  |                             |  |  |  |  |
|----------------------------------------------------------------------------|-----------------------------|--|--|--|--|
| Files                                                                      |                             |  |  |  |  |
| Site coordinates Primary DEM Secondary DEM Clutter 1 Clutter 2 Backdrop in | nagery Vector data          |  |  |  |  |
| Projection category Geographic                                             | Digital elevation model     |  |  |  |  |
|                                                                            | SRTM (World)                |  |  |  |  |
| Projection type Latitude - Longitude                                       | D:\KRGM\SRTM JAWA\SRTM JAWA |  |  |  |  |
| Use Units degrees                                                          | Setup                       |  |  |  |  |
| Datum Ellipsoid WGS 84                                                     | File index                  |  |  |  |  |
| C Ellipsoid Datum World Geodetic System 1984                               |                             |  |  |  |  |
| D     P     Region       Parameters     Global definition                  |                             |  |  |  |  |
| Ok Cancel Help                                                             |                             |  |  |  |  |

Gambar 3.3.6 Konfigurasi SRTM

Gambar 3.3.7 menunjukan data file *index* SRTM yang dimasukan pada *software Pathloss* 5.0.

| 1    | SRTM (World)  |             |             |              |              |      |         |          |          |  |  |
|------|---------------|-------------|-------------|--------------|--------------|------|---------|----------|----------|--|--|
| File | s Edit Conver | t           |             |              |              |      |         |          |          |  |  |
|      | file name     | west edge ° | east edge * | south edge * | north edge ° | rows | columns | x cell " | y cell " |  |  |
| 1    | S09E124.hgt   | 123.9995833 | 125.0004167 | -9.000416667 | -7.999583333 | 1201 | 1201    | 3.0      | 3.0      |  |  |
| 2    | S09E123.hgt   | 122.9995833 | 124.0004167 | -9.000416667 | -7.999583333 | 1201 | 1201    | 3.0      | 3.0      |  |  |
| 3    | S09E122.hgt   | 121.9995833 | 123.0004167 | -9.000416667 | -7.999583333 | 1201 | 1201    | 3.0      | 3.0      |  |  |
| 4    | S09E121.hgt   | 120.9995833 | 122.0004167 | -9.000416667 | -7.999583333 | 1201 | 1201    | 3.0      | 3.0      |  |  |
| 5    | S09E120.hgt   | 119.9995833 | 121.0004167 | -9.000416667 | -7.999583333 | 1201 | 1201    | 3.0      | 3.0      |  |  |
| 6    | S09E119.hgt   | 118.9995833 | 120.0004167 | -9.000416667 | -7.999583333 | 1201 | 1201    | 3.0      | 3.0      |  |  |
| 7    | S09E118.hgt   | 117.9995833 | 119.0004167 | -9.000416667 | -7.999583333 | 1201 | 1201    | 3.0      | 3.0      |  |  |
| 8    | S09E117.hgt   | 116.9995833 | 118.0004167 | -9.000416667 | -7.999583333 | 1201 | 1201    | 3.0      | 3.0      |  |  |
| 9    | S09E116.hgt   | 115.9995833 | 117.0004167 | -9.000416667 | -7.999583333 | 1201 | 1201    | 3.0      | 3.0      |  |  |
| 10   | S09E115.hgt   | 114.9995833 | 116.0004167 | -9.000416667 | -7.999583333 | 1201 | 1201    | 3.0      | 3.0      |  |  |
| 11   | S09E114.hgt   | 113.9995833 | 115.0004167 | -9.000416667 | -7.999583333 | 1201 | 1201    | 3.0      | 3.0      |  |  |
| 12   | S09E113.hgt   | 112.9995833 | 114.0004167 | -9.000416667 | -7.999583333 | 1201 | 1201    | 3.0      | 3.0      |  |  |
| 13   | S09E112.hgt   | 111.9995833 | 113.0004167 | -9.000416667 | -7.999583333 | 1201 | 1201    | 3.0      | 3.0      |  |  |
| 14   | S09E111.hgt   | 110.9995833 | 112.0004167 | -9.000416667 | -7.999583333 | 1201 | 1201    | 3.0      | 3.0      |  |  |
| 15   | S09E110.hgt   | 109.9995833 | 111.0004167 | -9.000416667 | -7.999583333 | 1201 | 1201    | 3.0      | 3.0      |  |  |
| 16   | S08E125.hgt   | 124.9995833 | 126.0004167 | -8.000416667 | -6.999583333 | 1201 | 1201    | 3.0      | 3.0      |  |  |
| 17   | S08E123.hgt   | 122.9995833 | 124.0004167 | -8.000416667 | -6.999583333 | 1201 | 1201    | 3.0      | 3.0      |  |  |
| 18   | S08E122.hgt   | 121.9995833 | 123.0004167 | -8.000416667 | -6.999583333 | 1201 | 1201    | 3.0      | 3.0      |  |  |
| 19   | S08E121.hgt   | 120.9995833 | 122.0004167 | -8.000416667 | -6.999583333 | 1201 | 1201    | 3.0      | 3.0      |  |  |
| 20   | S08E120.hgt   | 119.9995833 | 121.0004167 | -8.000416667 | -6.999583333 | 1201 | 1201    | 3.0      | 3.0      |  |  |
| 21   | S08E118.hgt   | 117.9995833 | 119.0004167 | -8.000416667 | -6.999583333 | 1201 | 1201    | 3.0      | 3.0      |  |  |
| 22   | S08E117.hgt   | 116.9995833 | 118.0004167 | -8.000416667 | -6.999583333 | 1201 | 1201    | 3.0      | 3.0      |  |  |
| 23   | S08E115.hgt   | 114.9995833 | 116.0004167 | -8.000416667 | -6.999583333 | 1201 | 1201    | 3.0      | 3.0      |  |  |
| 24   | S08E114.hgt   | 113.9995833 | 115.0004167 | -8.000416667 | -6.999583333 | 1201 | 1201    | 3.0      | 3.0      |  |  |
| 25   | S08E113.hgt   | 112.9995833 | 114.0004167 | -8.000416667 | -6.999583333 | 1201 | 1201    | 3.0      | 3.0      |  |  |
| 26   | S08E112.hgt   | 111.9995833 | 113.0004167 | -8.000416667 | -6.999583333 | 1201 | 1201    | 3.0      | 3.0      |  |  |
|      |               |             |             |              |              |      |         |          |          |  |  |

Gambar 3.3.7 *File Index* SRTM

Gambar 3.3.8 menunjukan pengisian data dari perancangan *site link microwave*, data yang di *input* yaitu nama *site*, *latitude*, *longitude*, *elevation*, dan *tower height*.

| Site List |                   |               |                |           |              |               |                  |            |             |               |
|-----------|-------------------|---------------|----------------|-----------|--------------|---------------|------------------|------------|-------------|---------------|
|           | Site name         | Latitude      | Longitude      | Call sign | Station code | Elevation (m) | Tower height (m) | Tower type | Site type   | Site status   |
| 1         | Bakalan Polokarto | 07 37 56.36 S | 110 52 25.91 E |           |              | 100.7         | 30.0             | unknown    | not defined | not specified |
| 2         | Polokarto         | 07 37 38.84 S | 110 53 28.83 E |           |              | 113.8         | 55.0             | unknown    | not defined | not specified |
| 3         |                   |               |                |           |              |               |                  | unknown    | not defined | not specified |
| 4         |                   |               |                |           |              |               |                  |            |             |               |
| 5         |                   |               |                |           |              |               |                  |            |             |               |
| 6         |                   |               |                |           |              |               |                  |            |             |               |
| 7         |                   |               |                |           |              |               |                  |            |             |               |

Gambar 3.3.8 Site List

Toplogi jaringan pada gambar 3.3.9 menampilkan penghubungan antar dua *link* dan *site* menjadi satu lintasan.

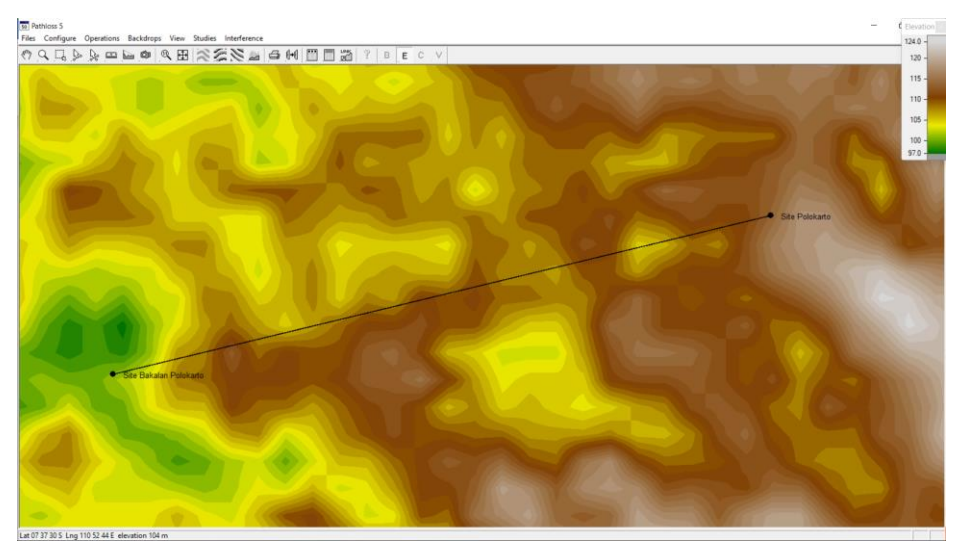

Gambar 3.3.9 Topologi jaringan

Pengisian data informasi dari kontur tanah (*elevasi*) pada *terrain data* yang berisi kondisi dari lintasan yang menghubungkan kedua *site* berupa penghalang (*obstacle*) serta kondisi kontur tanah dari *site* Bakalan Polokarto dan *site Polokarto* dapat dilihat pada gambar 3.3.10 terdapat keterangan *elevation* yaitu ketinggian struktur tanah dan distance merupakan panjang *link* yang menghubungkan kedua *site*.

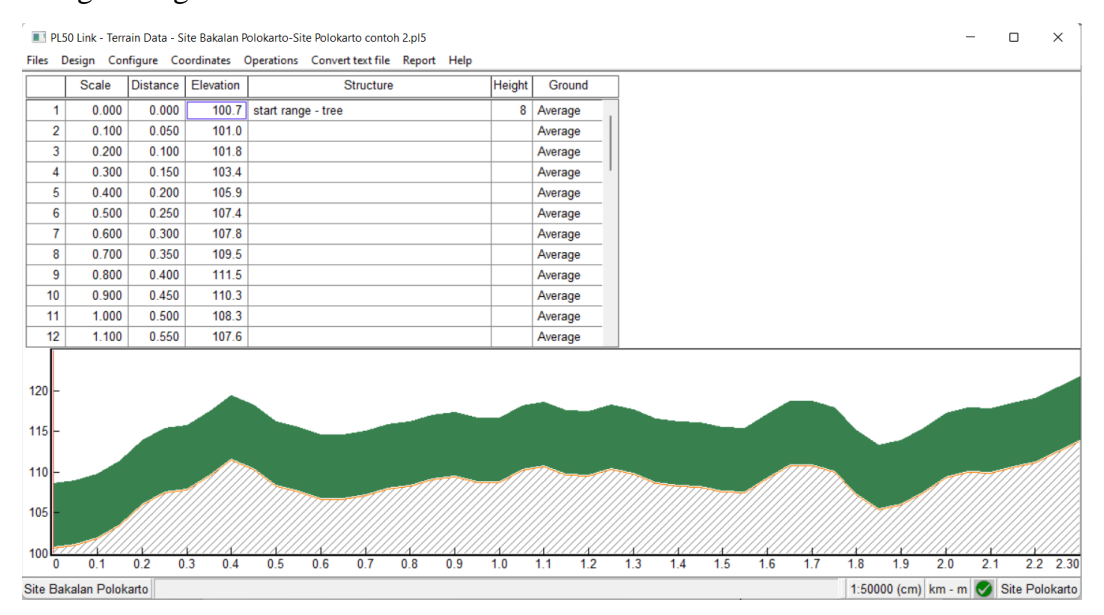

Gambar 3.3.10 Profil Lintasan Transmisi Site Bakalan Polokarto - Site Polokarto

Perhitungan ketinggian minimum antenna secara otomatis pada menu Antenna Heights ditunjukan pada gambar 3.3.11.

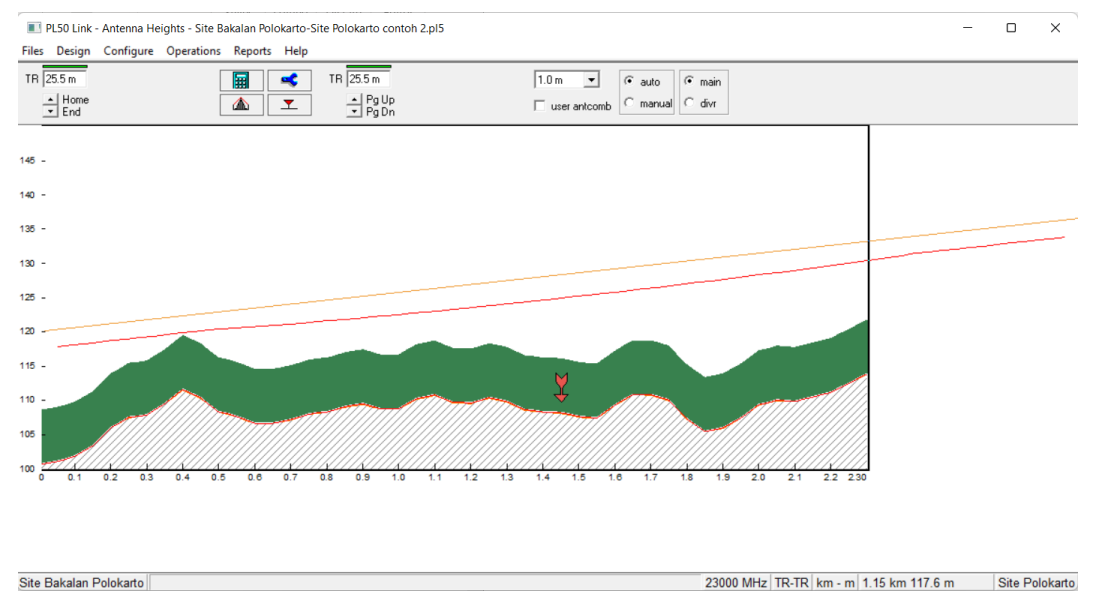

Gambar 3.3.11 Konfigurasi Ketinggian Antena

Pada gambar 3.3.12 menunjukan model antenna yang digunakan pada kedua *site* yaitu WTG0.6-212D dengan diameter 0.6 meter dengan *gain antenna* 40.40 dBi.

| Antennas TR - TR X           |                        |                |  |  |  |  |  |
|------------------------------|------------------------|----------------|--|--|--|--|--|
|                              |                        |                |  |  |  |  |  |
|                              | Site Bakalan Polokarto | Site Polokarto |  |  |  |  |  |
| Antenna model                | WTG0.6-212D            | WTG0.6-212D    |  |  |  |  |  |
| Antenna diameter (m)         | 0.18                   | 0.18           |  |  |  |  |  |
| Antenna height (m)           | 25.50                  | 25.50          |  |  |  |  |  |
| Antenna gain (dBi)           | 40.40                  | 40.40          |  |  |  |  |  |
| Radome loss (dB)             |                        |                |  |  |  |  |  |
| Antenna code                 | 23g hp 0               | 23g hp 0       |  |  |  |  |  |
| Antenna 3 dB beamwidth H (°) | 1.60                   | 1.60           |  |  |  |  |  |
| Antenna 3 dB beamwidth E (°) | 1.60                   | 1.60           |  |  |  |  |  |
| True azimuth (°)             | 76.46                  | 256.46         |  |  |  |  |  |
| Vertical angle (°)           |                        |                |  |  |  |  |  |
| Antenna azimuth (°)          |                        |                |  |  |  |  |  |
| Antenna downtilt (±°)        |                        |                |  |  |  |  |  |
| Orientation loss (dB)        |                        |                |  |  |  |  |  |

Gambar 3.3.12 Konfigurasi Model Antena

Konfigurasi kabel *feeder* dilakukan pada bagian *Transmission lines*. Pada perancangan ini untuk *site* Bakalan Polokarto dan *site* Polokarto menggunakan kabel *feeder* yang sama, yang merupakan perangakat dari Andrew dengan spefikasi tipe TX *line model* EW220, Tx *line length* 25.50, dan *Connector Loss* 0.6. untuk *site* Bakalan polokarto dan 25.00 untuk *site* Polokarto, dan bekerja untuk frekuensi 23000 MHz. besarnya nilai *loss* akan nerpengaruh pada *Received Signal* yang dihasilkan.

| Transmission lines TR - TR (25.5 - 25.5 m) |                        |                |  |  |  |  |  |
|--------------------------------------------|------------------------|----------------|--|--|--|--|--|
| <ul> <li>.* .* .* .*</li></ul>             |                        |                |  |  |  |  |  |
|                                            | Site Bakalan Polokarto | Site Polokarto |  |  |  |  |  |
| TX line model                              | EW220                  | EW220          |  |  |  |  |  |
| TX line length (m)                         | 25.50                  | 25.50          |  |  |  |  |  |
| TX line unit loss (dB/100m)                | 27.95                  | 27.95          |  |  |  |  |  |
| TX line loss (dB)                          | 7.13                   | 7.13           |  |  |  |  |  |
| Connector loss (dB)                        | 0.60                   | 0.60           |  |  |  |  |  |

Gambar 3.3.13 Konfigurasi Transmission Line

Pada bagian *Antenna* oupling unit ini hanya mengkonfigurasi bagian Circulator brancing *loss* saja. Kedua *site* Bakalan dan Polokarto menggunakan brancing *loss* sebesar 1,7 dB. Besarnya brancing *loss* juga dapat memengaruhi *Received Signal* yang dihasilkan.

| Antenna coupling unit TR - TR X |                       |                |  |  |  |  |
|---------------------------------|-----------------------|----------------|--|--|--|--|
| 🗸 🗙 🧭 🗠 🥅 🤶                     |                       |                |  |  |  |  |
|                                 | Site Bakalan Poloarto | Site Polokarto |  |  |  |  |
| Configuration                   |                       |                |  |  |  |  |
| Miscellaneous loss (dB)         |                       |                |  |  |  |  |
| Circulator branching loss (dB)  | 1.70                  | 1.70           |  |  |  |  |
| TX switch loss (dB)             |                       |                |  |  |  |  |
| TX filter loss (dB)             |                       |                |  |  |  |  |
| Other TX loss (dB)              |                       |                |  |  |  |  |
| RX hybrid loss (dB)             |                       |                |  |  |  |  |
| RX filter loss (dB)             |                       |                |  |  |  |  |
| Other RX loss (dB)              |                       |                |  |  |  |  |

Gambar 3.3.14 Konfigurasi Antenna Coupling Perangkat microwave dengan jenis radio model RTN 600 23G\_SP\_128QAM\_2 digunakan pada site Bakalan Polokarto dan site Polokarto. Untuk spesifikasi bisa dilihat pada gambar 2.3.15

| Microwave X                       |                         |                         |  |  |  |
|-----------------------------------|-------------------------|-------------------------|--|--|--|
| 🗸 🗙 🖋 😋 📓 🖬 🛄 ?                   |                         |                         |  |  |  |
|                                   | Site Bakalan Poloarto   | Site Polokarto          |  |  |  |
| Radio model                       | RTN 600 23G_SP_128QAM_2 | RTN 600 23G_SP_128QAM_2 |  |  |  |
| Emission designator               | 28M0D7W                 | 28M0D7W                 |  |  |  |
| Radio code                        | 23g 128qam 28m stm1     | 23g 128qam 28m stm1     |  |  |  |
| TX power (watts)                  | 3.98E-002               | 3.98E-002               |  |  |  |
| TX power (dBm)                    | 16.00                   | 16.00                   |  |  |  |
| RX threshold criteria             | 1E-12 BER               | 1E-12 BER               |  |  |  |
| RX threshold level (dBm)          | -58.50                  | -58.50                  |  |  |  |
| Residual BER                      |                         |                         |  |  |  |
| Residual BER threshold (dBm)      |                         |                         |  |  |  |
| Maximum receive signal (dBm)      |                         |                         |  |  |  |
| Signature delay (ns)              | 6.30                    | 6.30                    |  |  |  |
| Signature width (MHz)             | 24.00                   | 24.00                   |  |  |  |
| Signature depth min phase (dB)    | 24.70                   | 24.70                   |  |  |  |
| Signature depth nonmin phase (dB) | 21.70                   | 21.70                   |  |  |  |
| Bits per block                    | 222                     | 222                     |  |  |  |
| Blocks per second                 | 222                     | 222                     |  |  |  |
| Alpha1                            | 222                     | 222                     |  |  |  |
| Alpha2                            | 222                     | 222                     |  |  |  |
| Alpha3                            | 222                     | 222                     |  |  |  |

Gambar 3.3.15 Konfigurasi Microwave

Curah hujan di Indonesia dikategorikan pada golongan P yang termasukcurah hujan yang cukup besar sehingga dalam konfigurasi pada aplikasi *Pathloss* 5.0 menggunkan *file* ITU-R P. Nilai rata-rata curah hujan pada daerah *site* tersebut sebesar 97.94 mm/Jam. Berikut gambar 3.3.16 Konfigurasi curah hujan.

| Rain - ITU-R P530         | ×                      |
|---------------------------|------------------------|
| ✓ X // œ ?                |                        |
| Rain calculation          | On                     |
| Path center latitude      | 07 37 47.60 S          |
| Path center longitude     | 110 53 02.37 E         |
| Frequency (MHz)           | 23000.00               |
| Polarization              | Vertical               |
| Rain rate data source     | ITU-R P.837-3 database |
| Rp 0.01% (mm/hr) - ITU837 | 97.94 🔳                |
| Rp 0.01% (mm/hr) - file   | 145.00                 |
| Rain file                 | itu_p.rai 🔹            |
| Rain region               | ITU Region P           |
| Rp 0.01% (mm/hr) - user   |                        |
| Alpha                     | 9.403E-002             |
| Beta                      | 1.043                  |

Gambar 3.3.16 Konfigurasi Curah Hujan

Kemudian pada bagian *Path Profile*, frekuensi juga di atur menjadi 23000 MHz, polarisasi menggunakan polarisasi Vertikal, *C factor* bernilai 6.58, *Trrain roughness* 6.10m dan *Average annual temperature* 23.55°C.

| <sup>⊬</sup> Path Profile Data (Vigants - Barnett) |                |  |  |  |  |  |
|----------------------------------------------------|----------------|--|--|--|--|--|
| ✓ X // C ?                                         |                |  |  |  |  |  |
| Frequency (MHz)                                    | 23000.00       |  |  |  |  |  |
| Polarization                                       | Vertical       |  |  |  |  |  |
| Path length (km)                                   | 2.30           |  |  |  |  |  |
| Field margin (dB)                                  |                |  |  |  |  |  |
| Diffraction loss (dB)                              |                |  |  |  |  |  |
| Fade occurrence factor (Po)                        | 1.10E-003      |  |  |  |  |  |
| Path center latitude                               | 07 37 47.60 S  |  |  |  |  |  |
| Path center longitude                              | 110 53 02.37 E |  |  |  |  |  |
| Climatic factor                                    | 2.00 🛋         |  |  |  |  |  |
| Terrain roughness (m)                              | 6.10 🛋         |  |  |  |  |  |
| C factor                                           | 6.58 🛋         |  |  |  |  |  |
| Average annual temperature (°C)                    | 23.55 🛋        |  |  |  |  |  |

Gambar 3.3.17 Konfigurasi Path Profile

Setelah selesai melakukan konfigurasi, dapt dilihat parameter-parameter yang keluar pada tampilan menu *Transmission Analysis*. Berikut gambar 3.3.18 tampilan menu *transmission analysis*.

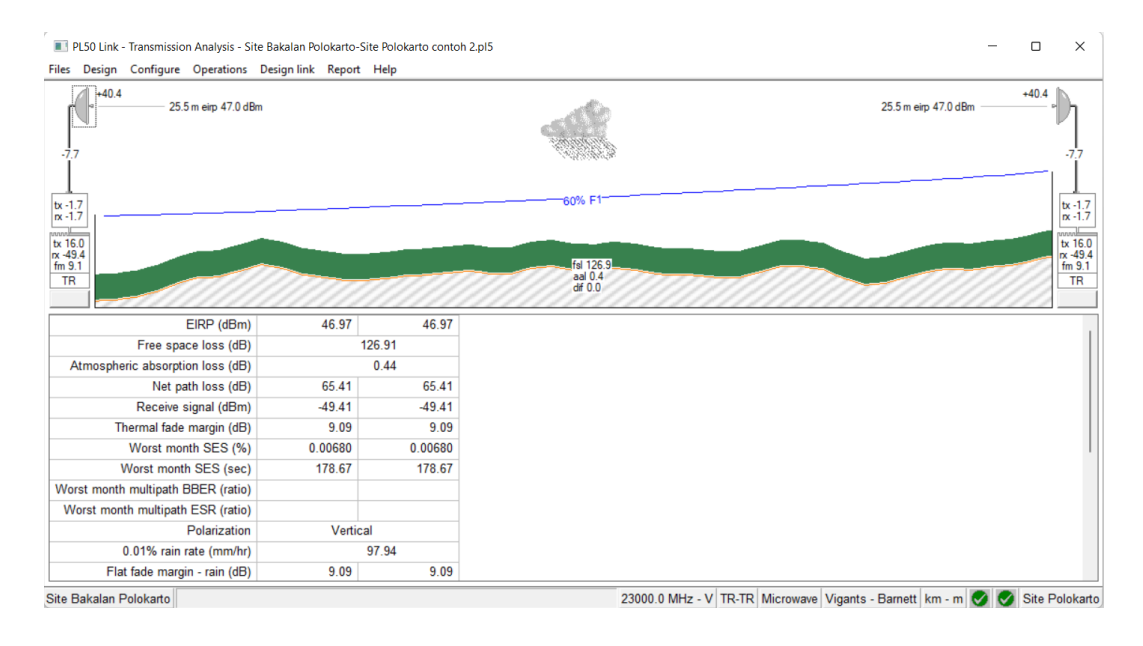

Gambar 3.3.18 Tampilan Menu Transmission Analysis